#### \*รองรับทั้งลูกค้า ATM office และ Online ของธนาคาร และลูกค้ายังคง

สถานะการถือบัตร ATM/Debit

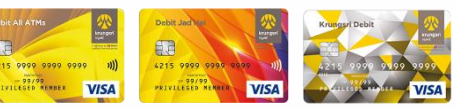

H

command

13:29 9

19 6

สีทกรถ

ออมกรัพย่

ยินดีต้อมรับ

Jeliveru aonun 10

มัครสินเพิ่ะ

option

# เมนู สหกรณ์ออมทรัพย์ บน Krungsri Mobile Application

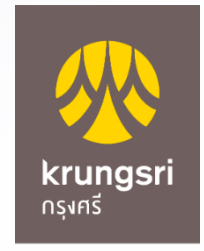

A member of **O MUFG** a global financial group

## กำหนด เมนู <mark>สหกรณ์ออมทรัพย์</mark> ไว้ด้านนอกสุด (เป็นเมนูของฉัน)

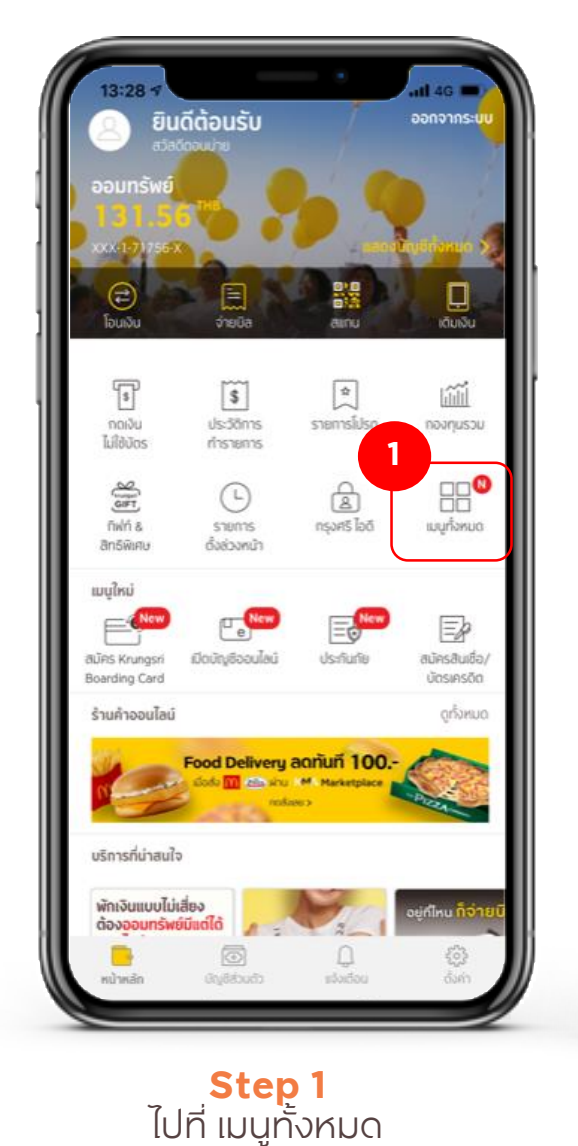

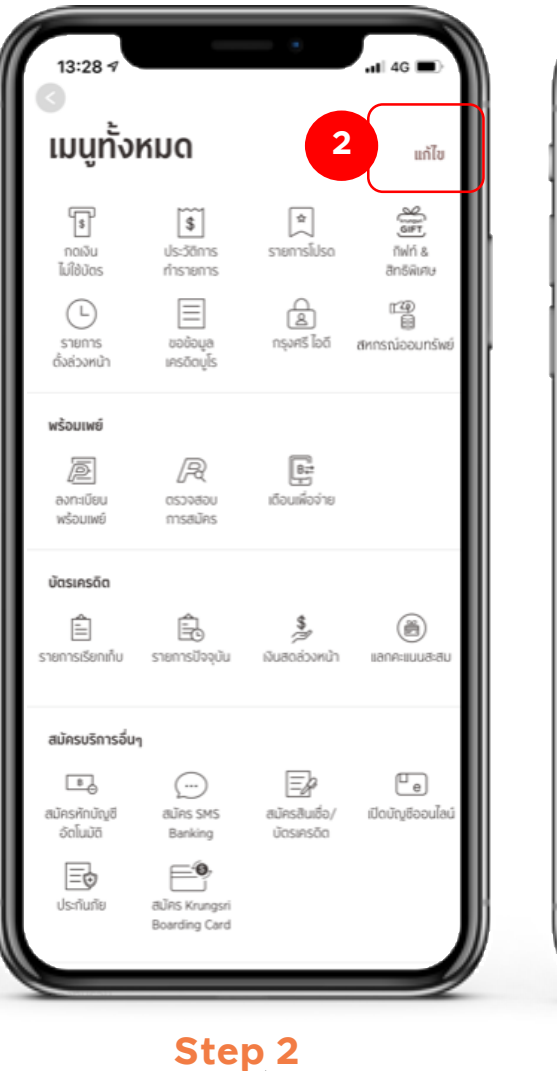

กด แก้ไข

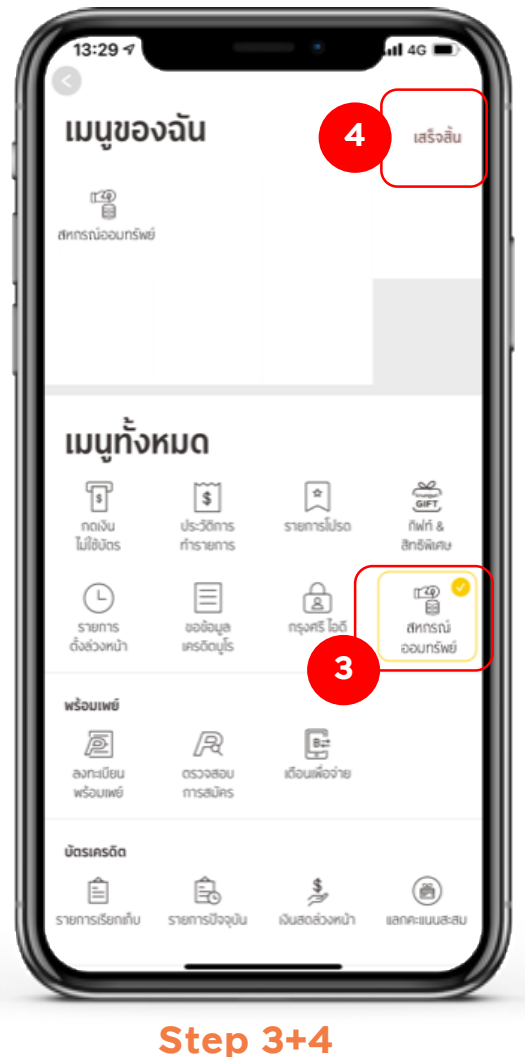

เลือกเมนูสหก<sup>ุ</sup>รณ์ออมทรัพย์ และกดเสร็จสิ้น

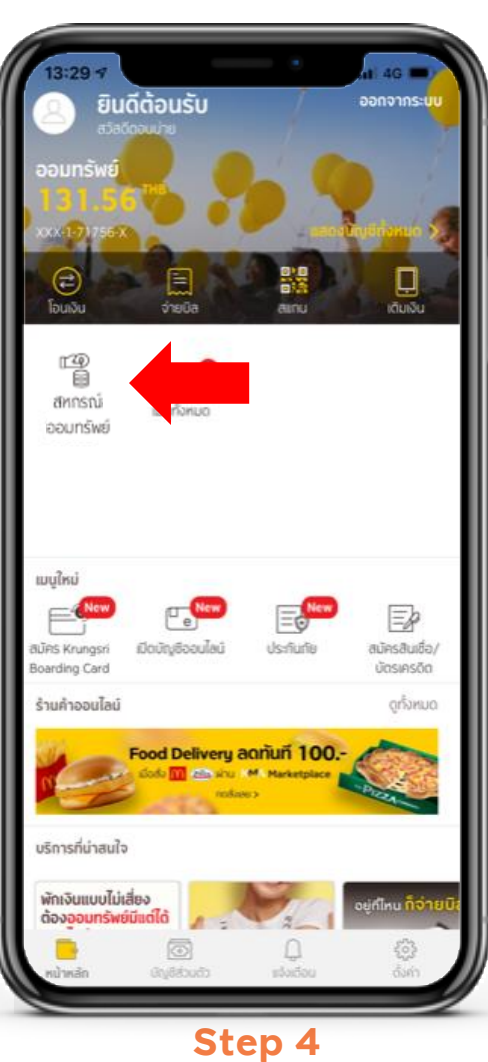

เมนู สหกรณ์จะแสดงหน้าแรก

## ขอเงินกู้

บริการถอนเงินจากบัญชีเงินกู้ของสมาชิกที่มีอยู่กับสหกรณ์ เพื่อนำเข้าบัญชีเงินฝากของสมาชิกที่มีอยู่กับธนาคาร

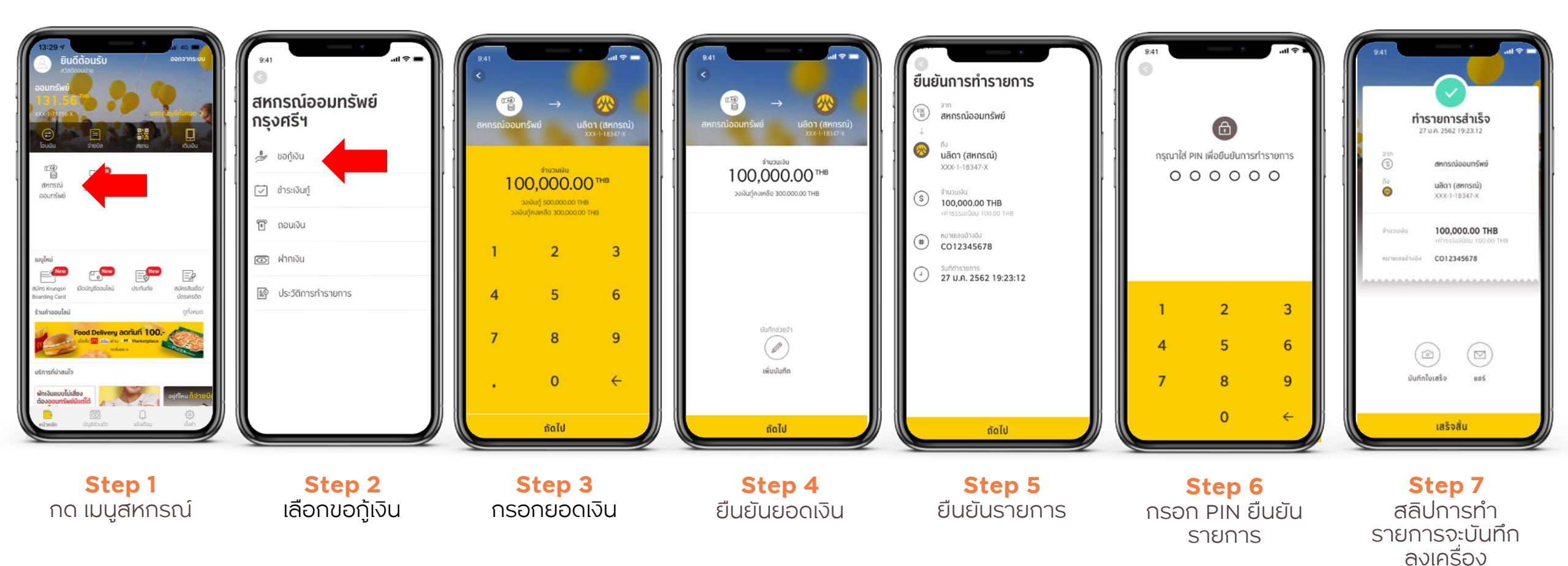

# ชำระเงินกู้

้บริการถอนเงินฝากจากบัญชีเงินฝากของสมาชิกที่มีอยู่กับธนาคาร เพื่อนำเข้าบัญชีเงินกู้ของสมาชิกที่มีอยู่กับสหกรณ์

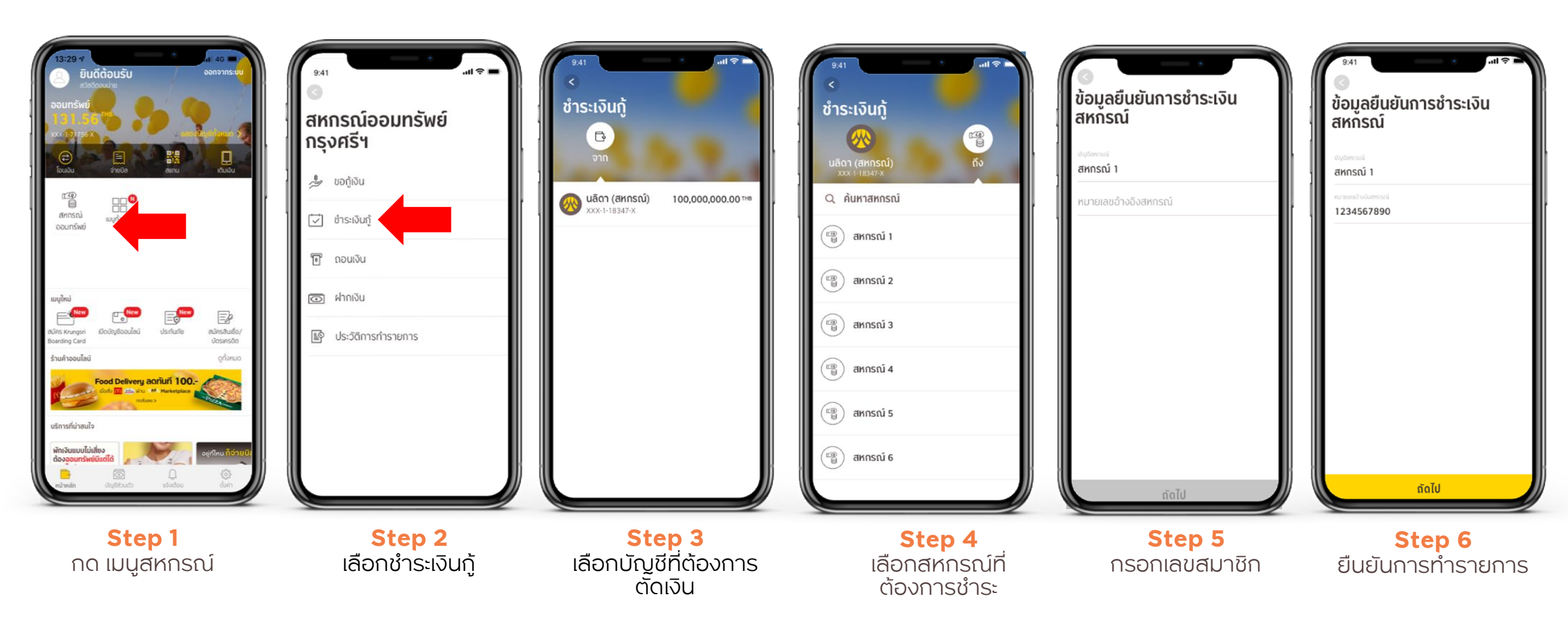

# ชำระเงินกู้

้บริการถอนเงินฝากจากบัญชีเงินฝากของสมาชิกที่มีอยู่กับธนาคาร เพื่อนำเข้าบัญชีเงินกู้ของสมาชิกที่มีอยู่กับสหกรณ์

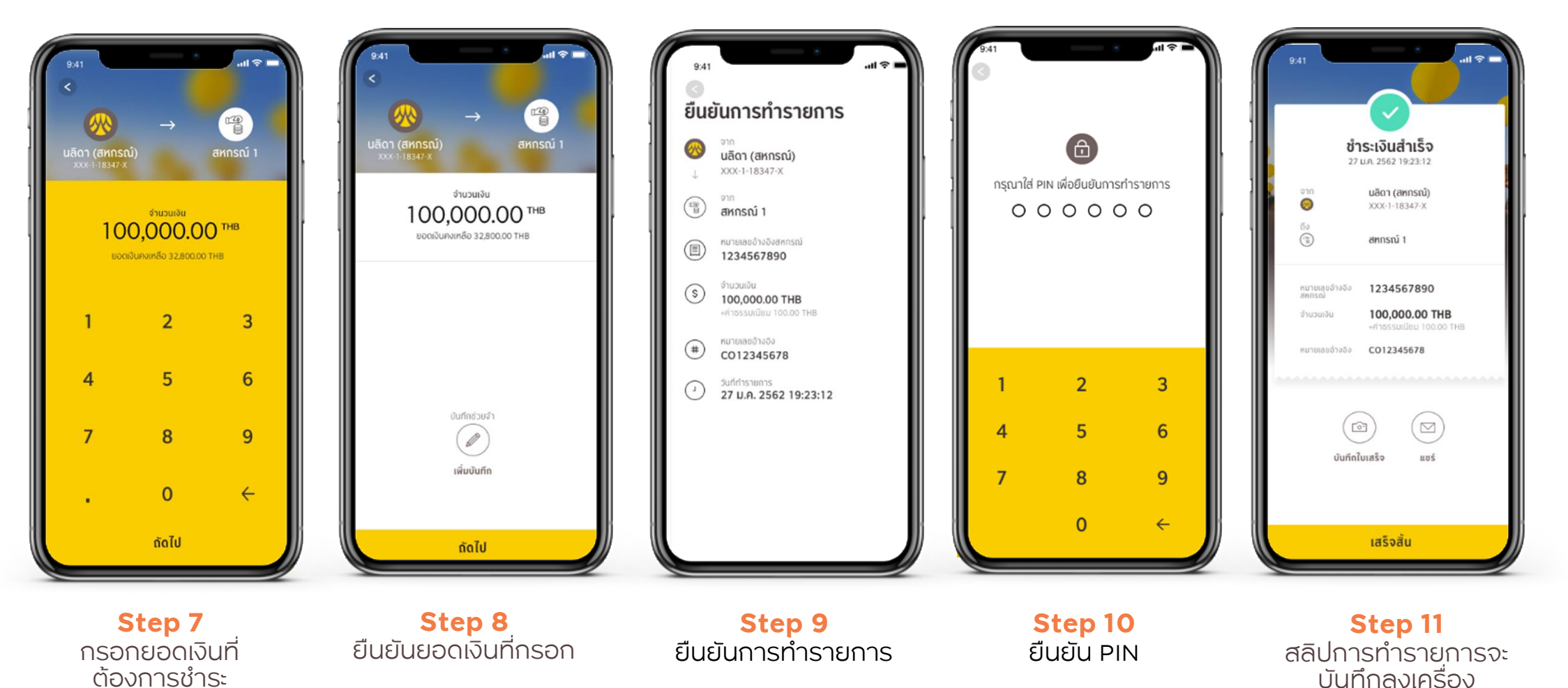

#### ถอนเงินฝาก

้บริการถอนเงินฝากจากบัญชีเงินฝากของสมาชิกที่มีอยู่กับสหกรณ์ เพื่อนำเข้าบัญชีเงินฝากของสมาชิกที่มีอยู่กับธนาคาร

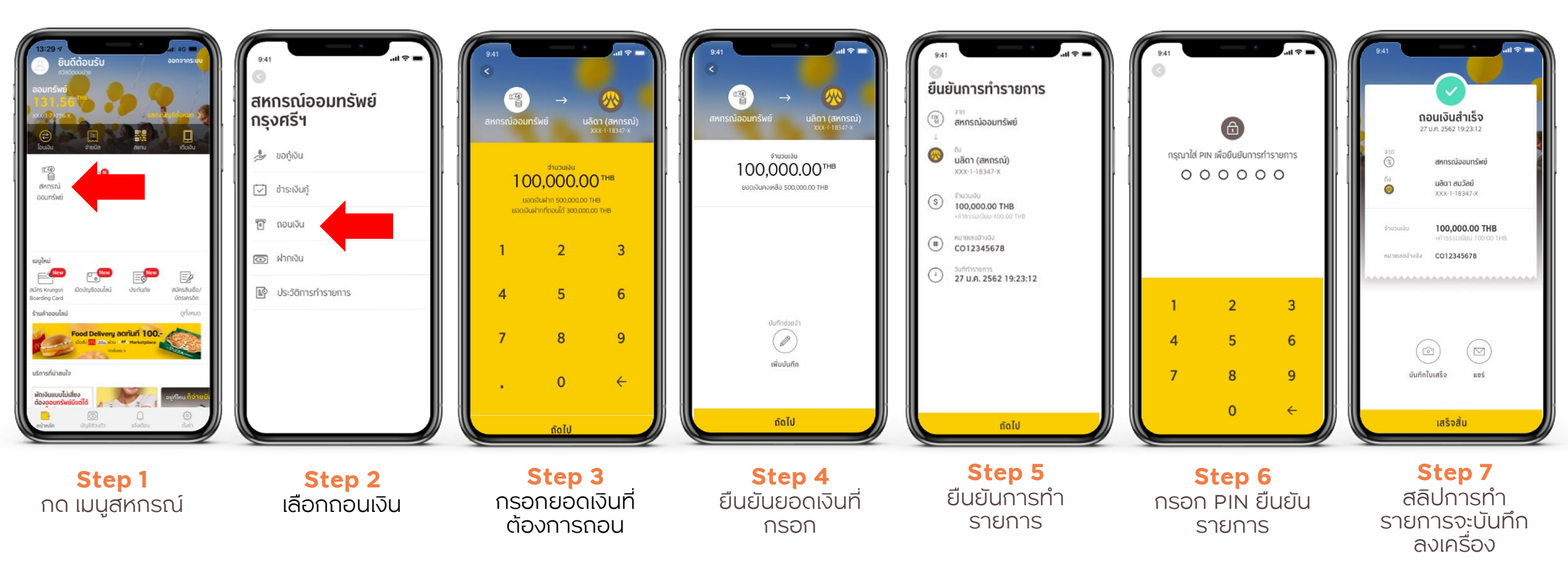

#### ฝากเงิน

บริการถอนเงินฝากจากบัญชีเงินฝากของสมาชิกที่มีอยู่กับธนาคาร เพื่อนำเข้าบัญชีเงินฝากของสมาชิกที่มีอยู่กับสหกรณ์

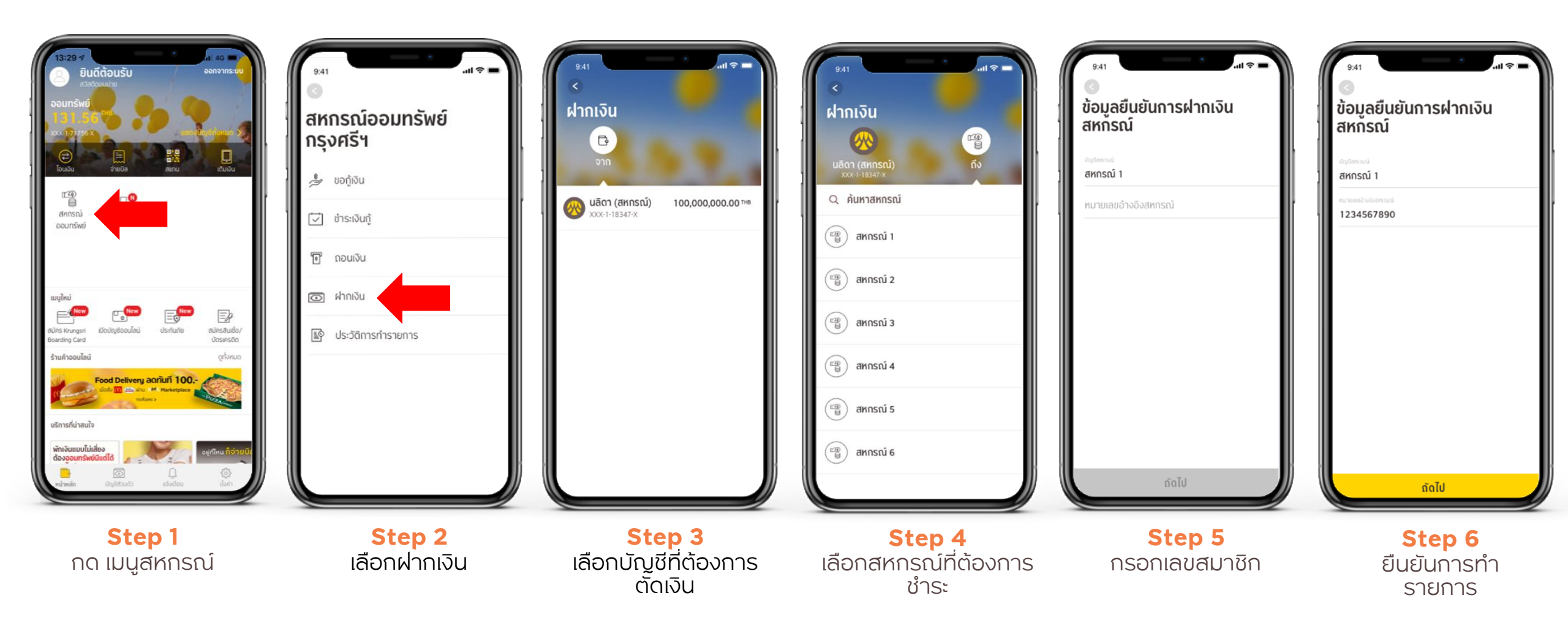

#### ฝากเงิน

้บริการถอนเงินฝากจากบัญชีเงินฝากของสมาชิกที่มีอยู่กับธนาคาร เพื่อนำเข้าบัญชีเงินฝากของสมาชิกที่มีอยู่กับสหกรณ์

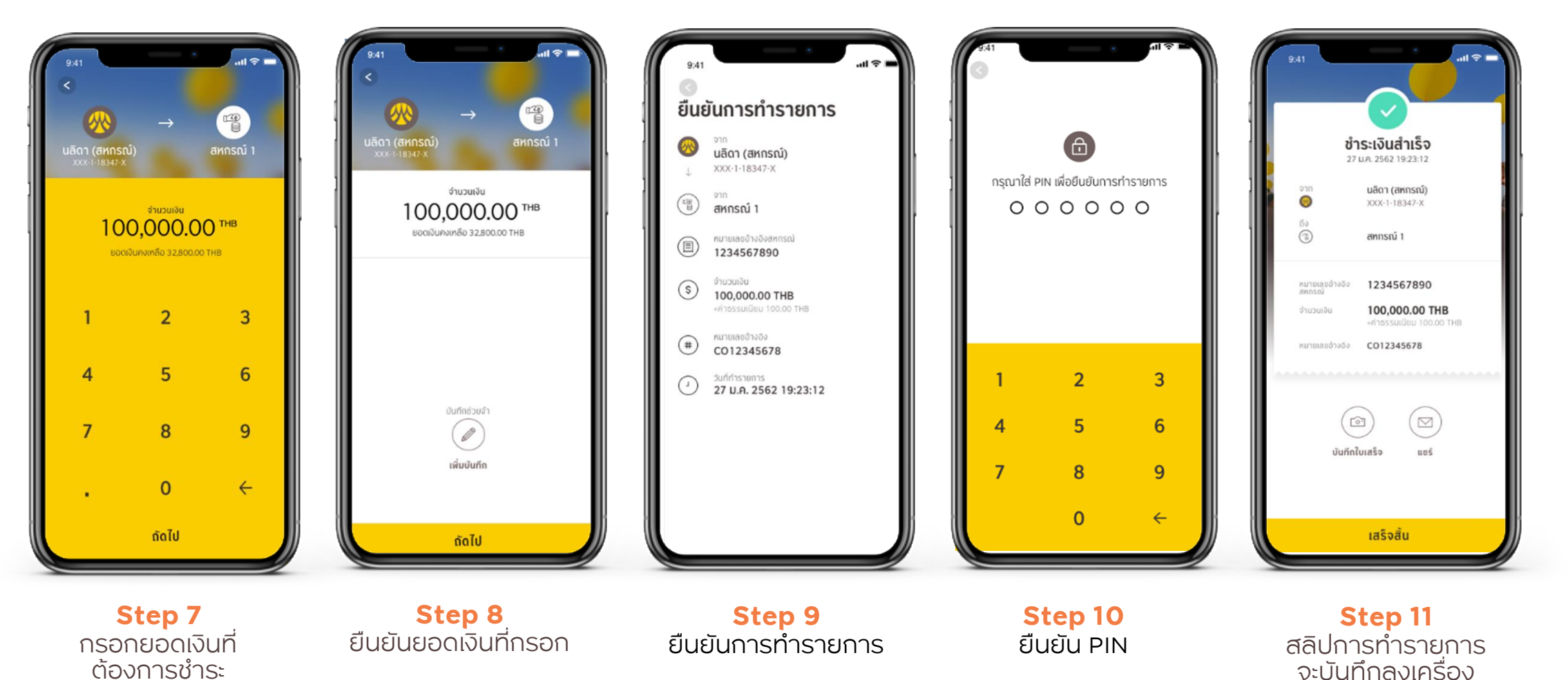

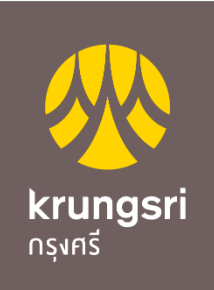

A member of **MUFG** a global financial group

# Thank you

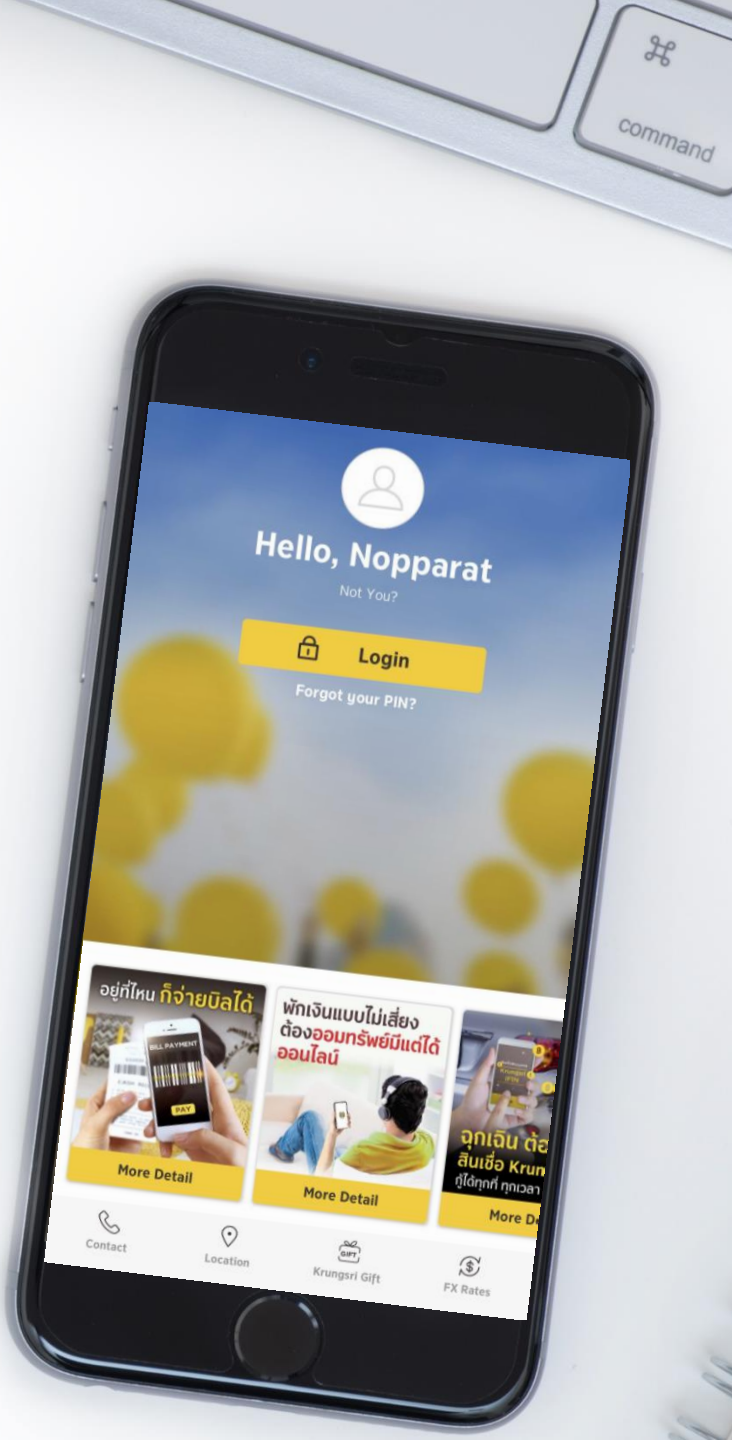

alt

option